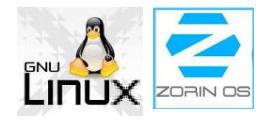

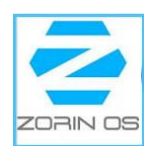

Kurzanleitung zum Bedienen und generell zum ZORINOS.

ZorinOS ist eine Linux - OUbuntuversion basierend auf 18.4, die in ihrem Layout auf Windows 7 like eingestellt ist und auf anderes Layout geswitcht werden kann. Nachstehend das Wichtigste für Diejenigen die zuvor mit MS-Windows gearbeitet haben. Das Betriebssystem generell ist Frei, ohne

Lizenzgebühren. Der Vorteil des Betriebssystems ist, es arbeitet schneller, sicherer und resourcenfreundlicher als MS-Windows.

- Das Betriebssystem braucht in der Maximalversion etwa 1,6GB an Arbeits Speicher, Windows10 ca. 2,5 GB
- Sicherer heißt, Virenbefall von Linux Systemen sind so gut wie unbekannt.
- Linux ist ein echtes Multiusersystem, Windows basiert auf DOS und ist mühsam als Mehrplatzsystem weiterentwickelt worden, daher trägt es auch den Namen "fettes Betriebssystem, das kostet Performance"

Alle Standardprogramme, die wir unter Windows allgemein benutzen sind auch als Variante bzw. Linuxversion unter Linux-Zorin zu benutzen, der Benutzer braucht sich darin nicht neu einfinden.

**Der PC wird mit Zorin fertig vorinstalliert mit Programmen** und kann direkt benutzt werden. Netzwerkdrucker werden beim Starten erkannt und sind betriebsbereit. Der Bildschirm hat die Daten von der Installation, bzw. vom angeschlossenen Display beim Starten. Für Drucker dann noch die speziellen Treiber installieren ( wie unter Windows) und beim Bildschirm die Farbeinstellung RGB und Standardauflösung zB. 1920x1200 machen Die Netzwerkadresse sucht sich das System zuerst einmal per DHCP vom Router, der diese vergibt.

#### Fernservice wie unter Windows

Für den Fernservice ist das Fernservice Programm TeamViewer (nicht kommerziell) und das COPPS-Service

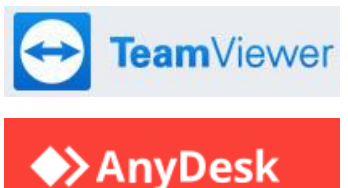

Programm AnyDesk (lizenziert für kommerziellen Service durch COPPS). Sofern der PC also gestartet ist und betriebsbereit mit Internetverbindung in der Desktop -Oberfläche steht, kann mit diesen Serviceprogrammen von der Ferne Hilfe gegeben werden, als wenn der Service direkt am PC sitzt. (wie unter MS-Windows). Der Rechner startet automatisch, das ZorinOS ist derzeit so konfiguriert, dass keinO Benutzer / Passwort eingegeben werden muss.

Die Startzeit beträgt aus unseren Erfahrungen je nach Rechnermodell ca. 20 bis 45 Sekunden

#### **Updates von Programmen und Systembasis**

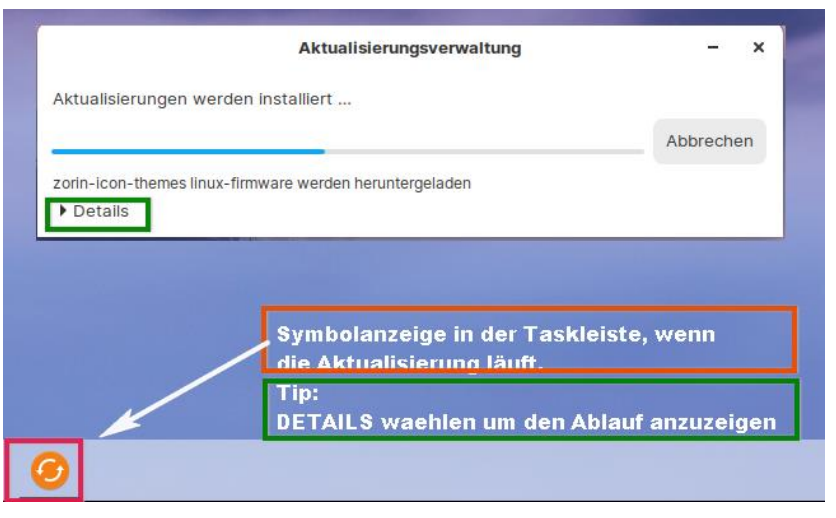

Während das Startens des Betriebssystems wird per Internet nachgeschaut, ob Updates vorliegen, wenn ja erscheint dann später eine entsprechende Meldung. Wird dann angewählt, dass die Installation sofort erfolgen soll, bitte etwas Geduld haben, je nach Leistungsstärke des PCs dauert das evtl. ein bisschen länger und damit kann die Bedienung etwas zäher sein. Stundenlange Upgrades, manchmal auch mit den befürchteten Systemchrashs wie bei Windows10 gibt es unter Linux recht selten. Wichtig ist es, darauf zu achten, dass bei Aktualisierungen der Ablauf bis zum Ende

durchläuft.

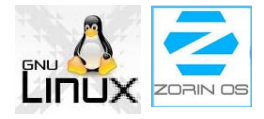

"nicht nur für Diejenigen, die sich näher mit dem System befassen möchten und für Informationen **how to do** über eingehende Beschreibungen zur Einrichtung" haben wir von COPPS ein PDF - Dokument erstellt, die jeweils neuste Version kann der Benutzer sich im Internet über unsere Homepage abrufen:

http://www.copps.eu/zorinos.html

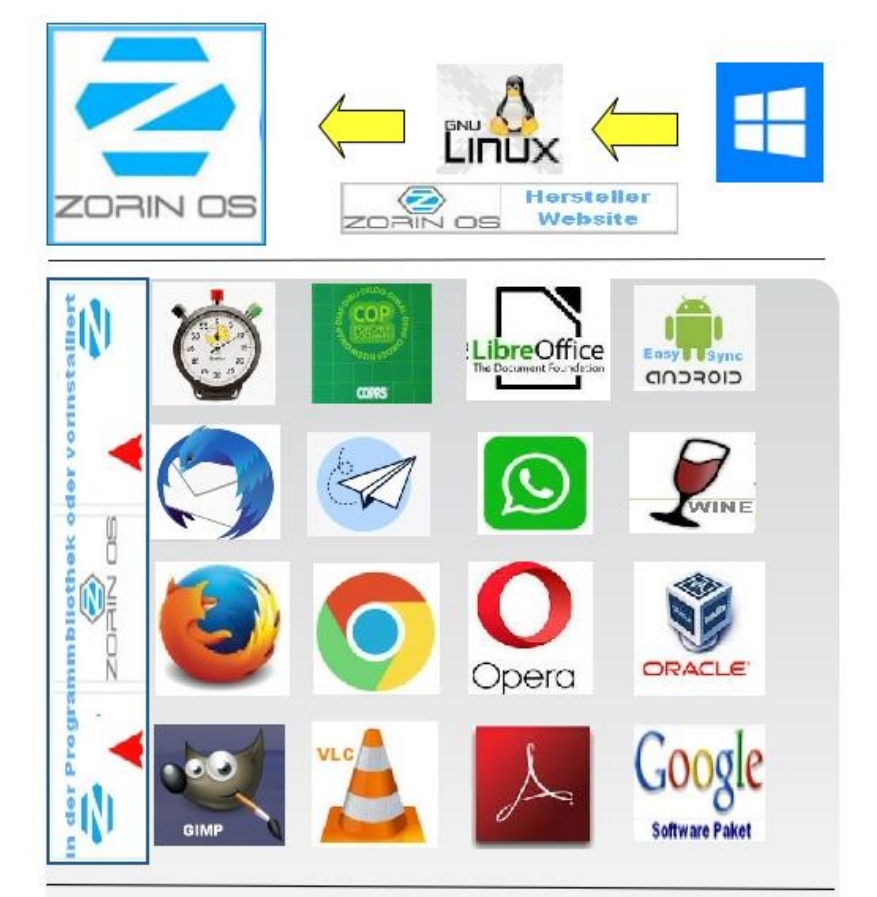

Dort den Link zum Aktuellen Dokument abrufen.

#### ZORINOS

- Performance- startet auf einem Notebook Bj.2010 mit Intel-Centrino
- inkl. Ameldung arbeitsbereit auf dem Desktop in 40 sec.
- Internet Browser und MailProgramme wie gewohnt unter MS-Windows
- Kommunikation mit Skype, Google, Telegram und WhatsApp
- Officepaket ohne Virengefahr Daten-kompatibel zu MS-Office
- Reine MS-Windowsprogramme arbeiten im WINE wie beim AppleIOS
- Bildbearbeitung mit GIMP, Vidobearbeitung mit TOP Software
- Adobe PDF, VLC-Video Player und vieles aus Windows bekannte Software mit Linux Performance
- Beste Android Synchronisation, denn beide haben den gleichen Stammbaum
- Grosse Programmbiblitothek geprüfter Programme
- Light Version für Notebooks/PCs mit Arbeitsspeicher unter 2GB
- Look and Feel einstellbar im Windows7 oder Windows8 Look
- ZorinOS 15 basiert auf Ubuntu 18.04 / TLS = 10 Jahre Support

60 ZORINos Installations- und Erfahrungsbericht (C)

Abb. links, hier geht's beim gelber Pfeil zum Link für das Handbuch in PDF

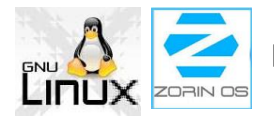

# **Der Desktop**

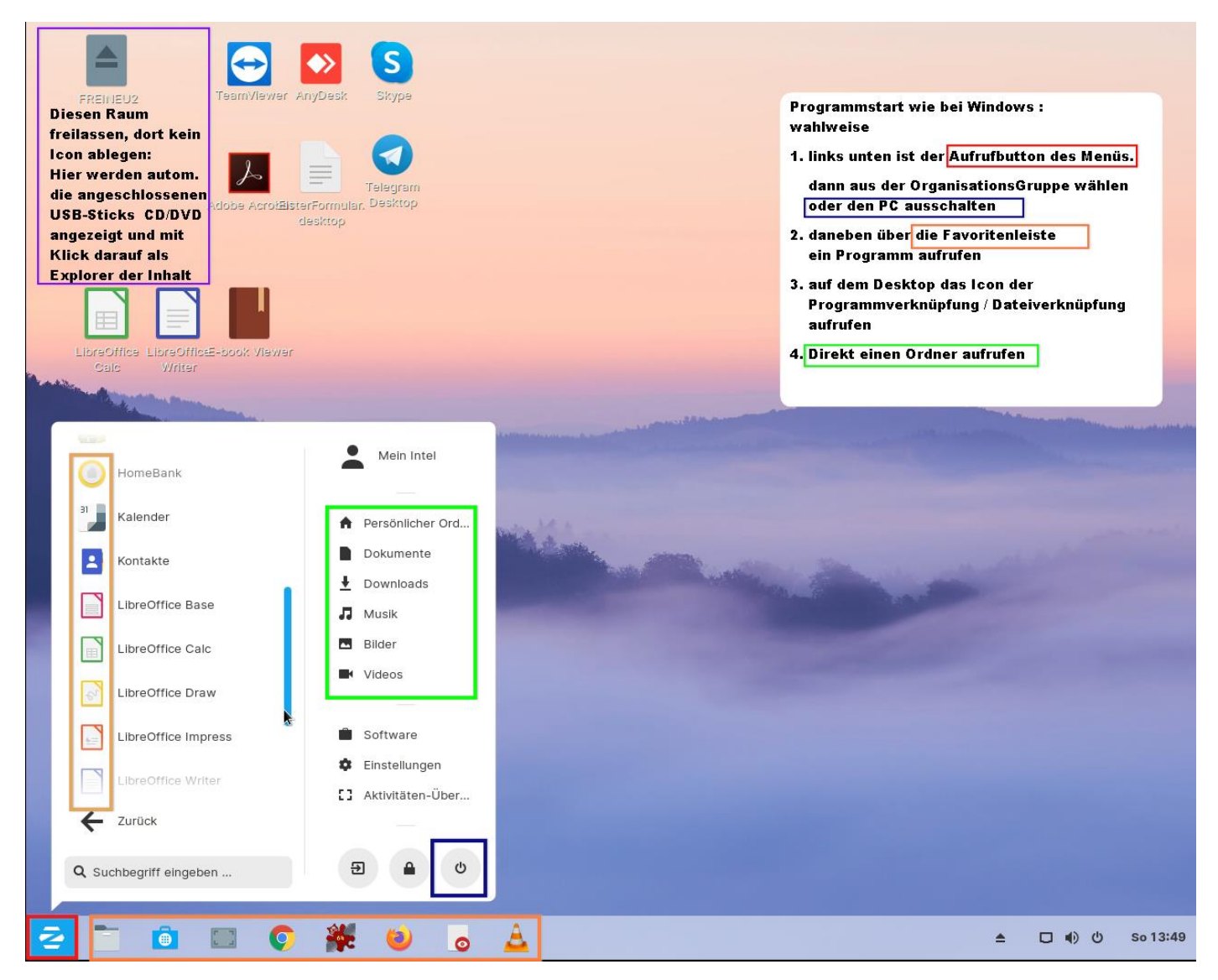

#### **Oben links:**

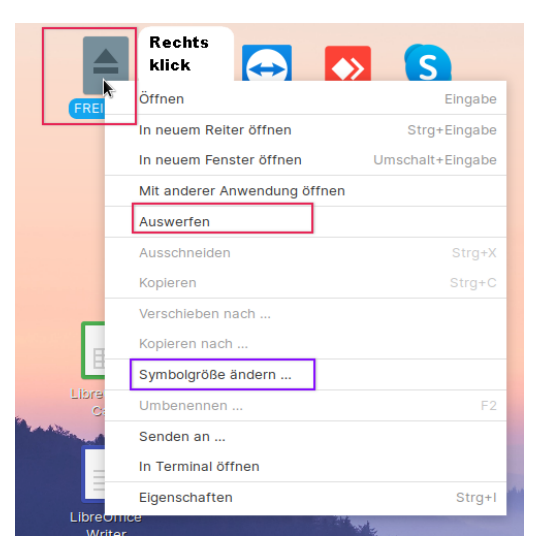

Dort werden automatisch die angeschlossenen Geräte angezeigt; USB-Sticks und CD/DV-Rom, wenn eins eingelegt ist. Per Click öffnet sich dann der Explorer um den Inhalt anzuzeigen.

Mit Rechtsklick erscheint ein Auswahlmenü zu dem Gerät, bei USB dort "Auswerfen" betätigen, so wie das auch unter Windows vor entfernen gemacht werden muss, hier wird das an dieser Stelle gemacht. Wichtig: in dem Bereich kein ICON ablegen, sonst wir das Gerätesymbol da nicht erkennbar drüber/drunter gelegt.

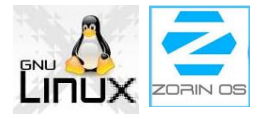

#### Programmaufrufe, Funktionsaufrufe:

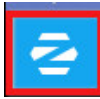

Wie bei Windows die Menütaste unten links, zum aufrufen von Programmen und Funktionen über das aufgeklappte Menü.

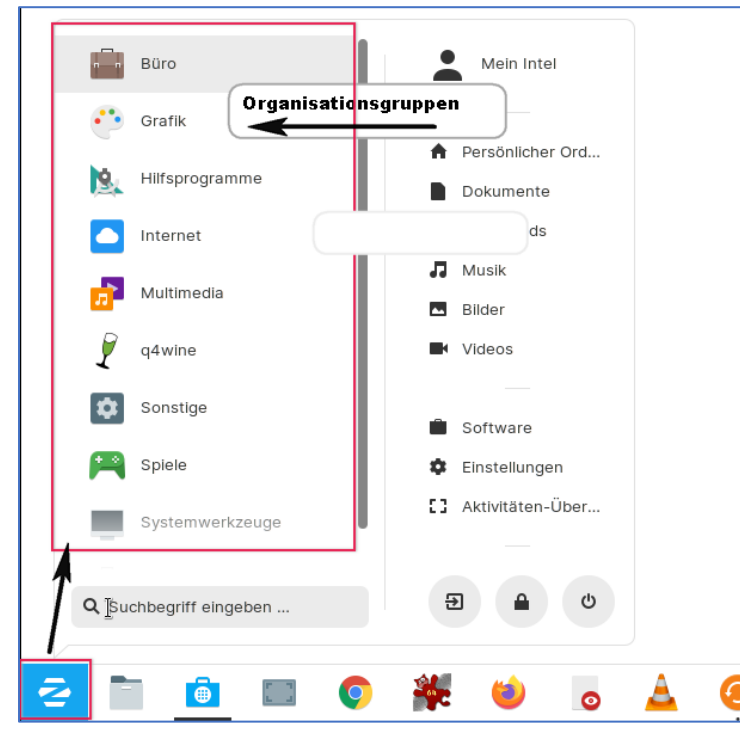

Die Programme sind zu Organisationsgruppen zusammengestellt. ( das ist konfigurierbar), nach Anwahl der Organisationsgruppe lassen sich die dazu zugeordneten Programme starten.

Rechts (hier hellgrün gekennzeichnet ) lassen sich direkt die Benutzerordner aufrufen (wie bei Windows)

| Ð | <u>د</u> |  |
|---|----------|--|
|---|----------|--|

und rechts unten im Menü (hier lila) ist der Ausschaltknopf zum Ausschalten,

daneben der Button zum Benutzer Abmelden.

#### Über Suchbegriff

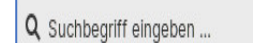

lässt sich wie bei Windows ein Programm suchen

Von gewünschten Programmen aus dem Menüordnern eine Verknüpfung entweder auf dem Desktop oder in der Favoritenleiste anlegen und

auch die Größe des Icons individuell festlegen geht mit Rechtsklick auf das Programmicon Klick rechts auf das Programm Icon und wähle im Untermenü das gewünschte aus. (im Prinzip wie unter MS-Windows)

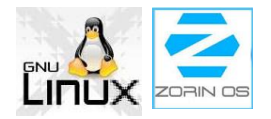

#### EINSTELLUNGEN - GERÄTE

|                              | Hier sind die 2 Einstellur                                     | ngen zu , die auch der Anwender                                             | r bei Erstbe |
|------------------------------|----------------------------------------------------------------|-----------------------------------------------------------------------------|--------------|
| Gerate                       | dann hin und wieder m                                          | achen muss, um seinen Bildschir                                             | rm oder ein  |
| Bildschirme                  | einzustellen, konfigurier                                      | ren, anpassen zu können.                                                    |              |
| Tastatur                     | 🔅 🔶 Geräte                                                     | Bildschirme                                                                 | -            |
| Maus und Tastfold            | Bildschirme                                                    | BenQ Corporation 19"                                                        |              |
| Mads und Tastield            | 🖽 Tastatur                                                     |                                                                             |              |
| Drucker                      | Maus und Tastfeld                                              | Ausrichtung Qu                                                              | erformat     |
| Wechselmedien                | n Drucker                                                      | Auflösung 1280 × 10                                                         | 024 (5:4)    |
| 5 Thunderbolt                | Wechselmedien                                                  | Bildwiederholrate                                                           | 60,02 Hz     |
| ☑ Wacom-Tabletts             | G Thunderbolt                                                  |                                                                             |              |
| 🔓 Farbe                      | ☑ Wacom-Tabletts                                               |                                                                             |              |
|                              | 🔒 Farbe                                                        | FARBE: Auf Best RGB oder ähnlic<br>einstellen (voreingestellt bei der Finri | h<br>chtung  |
|                              |                                                                | wegen ggfs. benötigter RDP-Funktion)                                        |              |
|                              |                                                                |                                                                             |              |
| Geräte                       |                                                                | Drucker Q Hinzufügen                                                        |              |
| Bildschirme                  |                                                                |                                                                             |              |
| Tastatur                     | HP_Color_LaserJ76                                              | dn_4D65AB_ Keine aktiven Druckaufträge                                      |              |
| Maus und Tastfeld            | Es werden keine Aufträge                                       | angenommen                                                                  |              |
| Drucker                      | Details zu HP_ColorP_M476                                      | idn_4D65AB_ <b>x</b>                                                        |              |
| Wechselmedien                | Name HP_Color_LaserJet_MFP_M                                   | 476dn_4D65AB_                                                               | stellungen   |
| 3 Thunderbolt                | Ort                                                            |                                                                             |              |
| 3 Wacom-Tabletts             | Adresse (null)                                                 |                                                                             |              |
| Farbe                        | Treiber Hewlett-Packard HP Color La                            | aserJet MFP M476dn                                                          |              |
|                              | Nach Treibern sucher                                           | n                                                                           |              |
|                              | Aus der Datenbank wähl                                         | en .                                                                        |              |
|                              | PPD-Datei installieren                                         | _                                                                           |              |
|                              |                                                                |                                                                             |              |
| Hinweis:                     |                                                                |                                                                             |              |
| Der Drucker, wenn eingescha  | ltet, wird beim Starten des ZOR                                | INos in der Regel, zumindest im                                             |              |
| Jedoch ohne den speziellen ( | aann zuur Anwendung bereit.<br>Seräte-Druckerntreibern. Wie un | nter Windows über                                                           |              |
| Einstellungen, Druckerwahl d | ann zu dem angezeigten Druck<br>en Drucker konfigurieren       | er einmalig die gewünschten                                                 |              |
|                              | an en avitar na maganaran                                      |                                                                             |              |

Wenn Sie Ihren eigenen Bildschirm oder Drucker anschließen, das ist evtl. ein anderer als derjenige, der beim **System einrichten** benutzt wurde, machen Sie die oben genannten Einstellungen.

Im Programmmenü EINSTELLUNGEN – GERÄTE anwählen, dann dort

BILDSCHRM und DRUCKER, ggf. Farbe (RGB für funktionsfreie RDP Remotedesktop Funktionen, damit kann man sich auf andere Computer im Netzwerk als Benutzer einloggen und arbeiten.

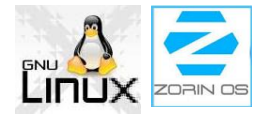

## **PROGRAMM Video Recorder**

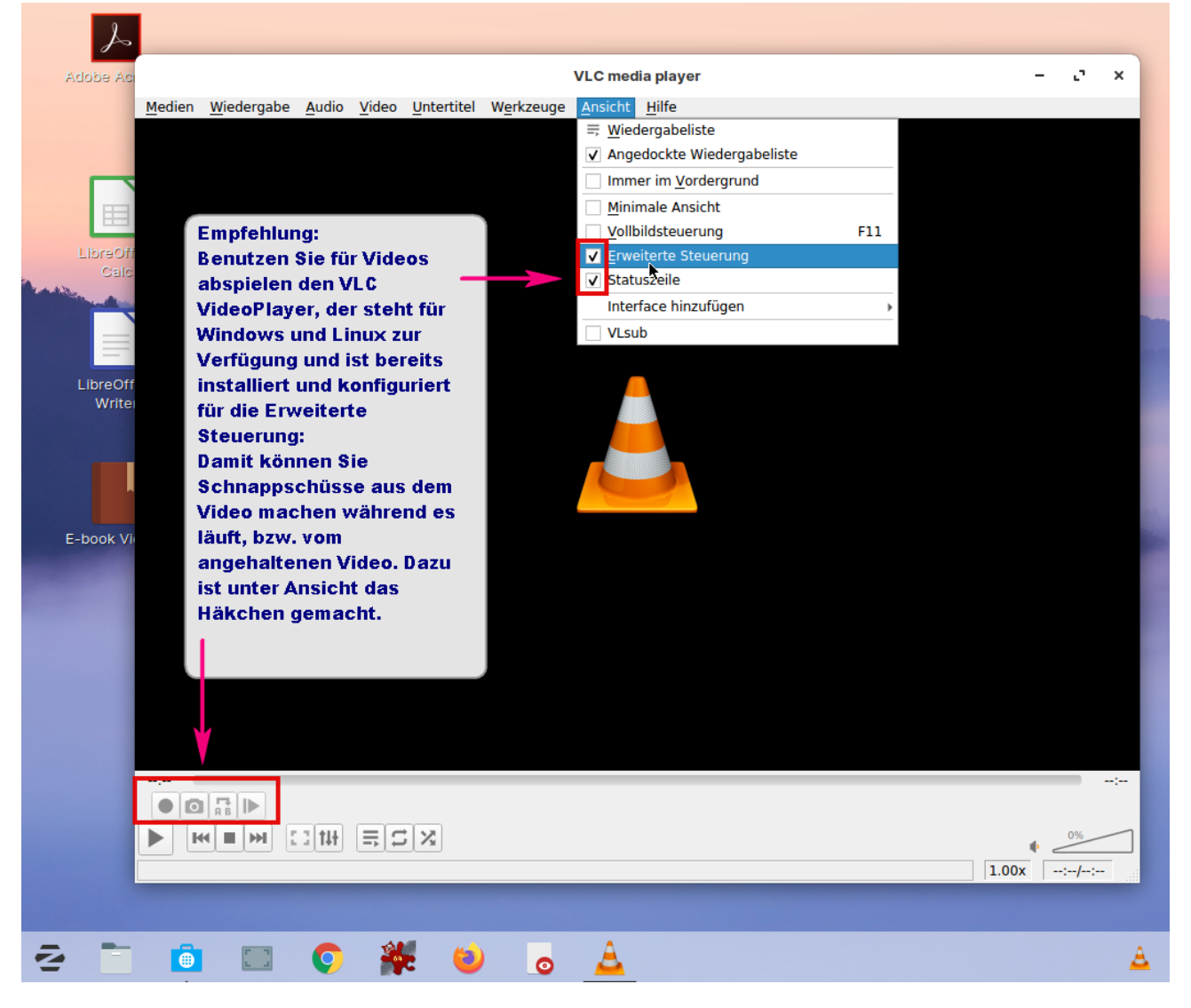

VLC-PLAYER - ist installiert, auf Deutsch gestellt, und in der Favoritenleiste direkt aufrufbar

TIP:

Siehe Bild, schalten Sie die Erweiterte Steuerung ein (falls entfernt worden ist), um Aus dem Video Foto Bilder zu erstellen, als Schnappschuss während des Videos, oder vom Standbild bei gestopptem Video. VLC Video Player ist auch der top funktionierende Videoplayer unter Windows, mit mehr Codecs-Verarbeitungen verschiedener Videos als derjenige von Microsoft.

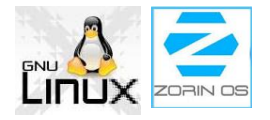

## **PROGRAMM Dokumentenbetrachter**

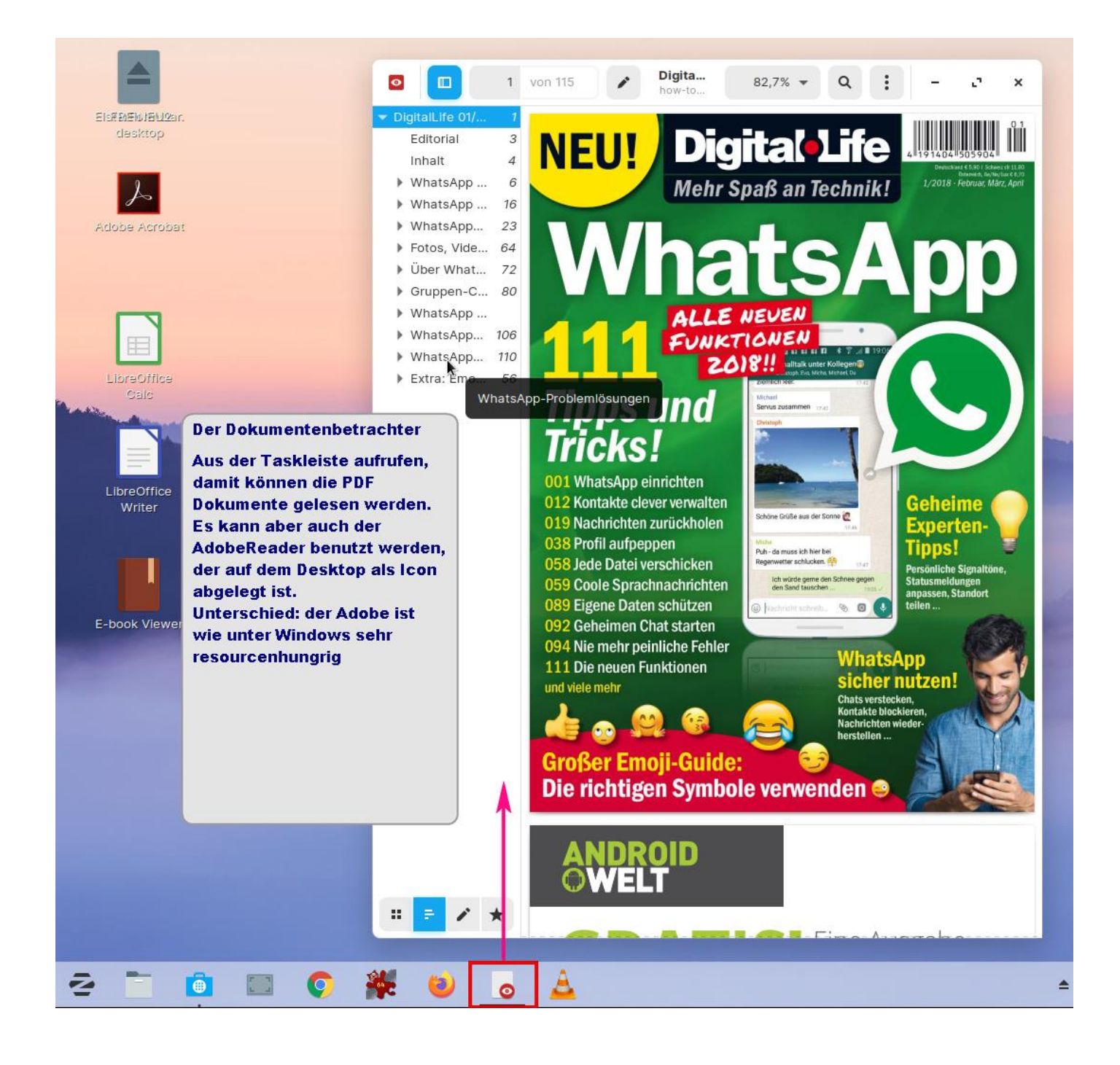

**E-BOOK READER** Wenn Sie E-Books lesen wollen, bzw. damit PDF-Dokumente, als Programm ist dafür auch ein E-Book Reader installiert, es stehen auch andere zum Installieren in der Programmbibliothek zur Verfügung.

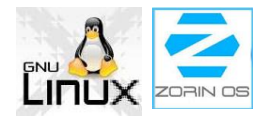

#### **PROGRAMME Internet Browser**

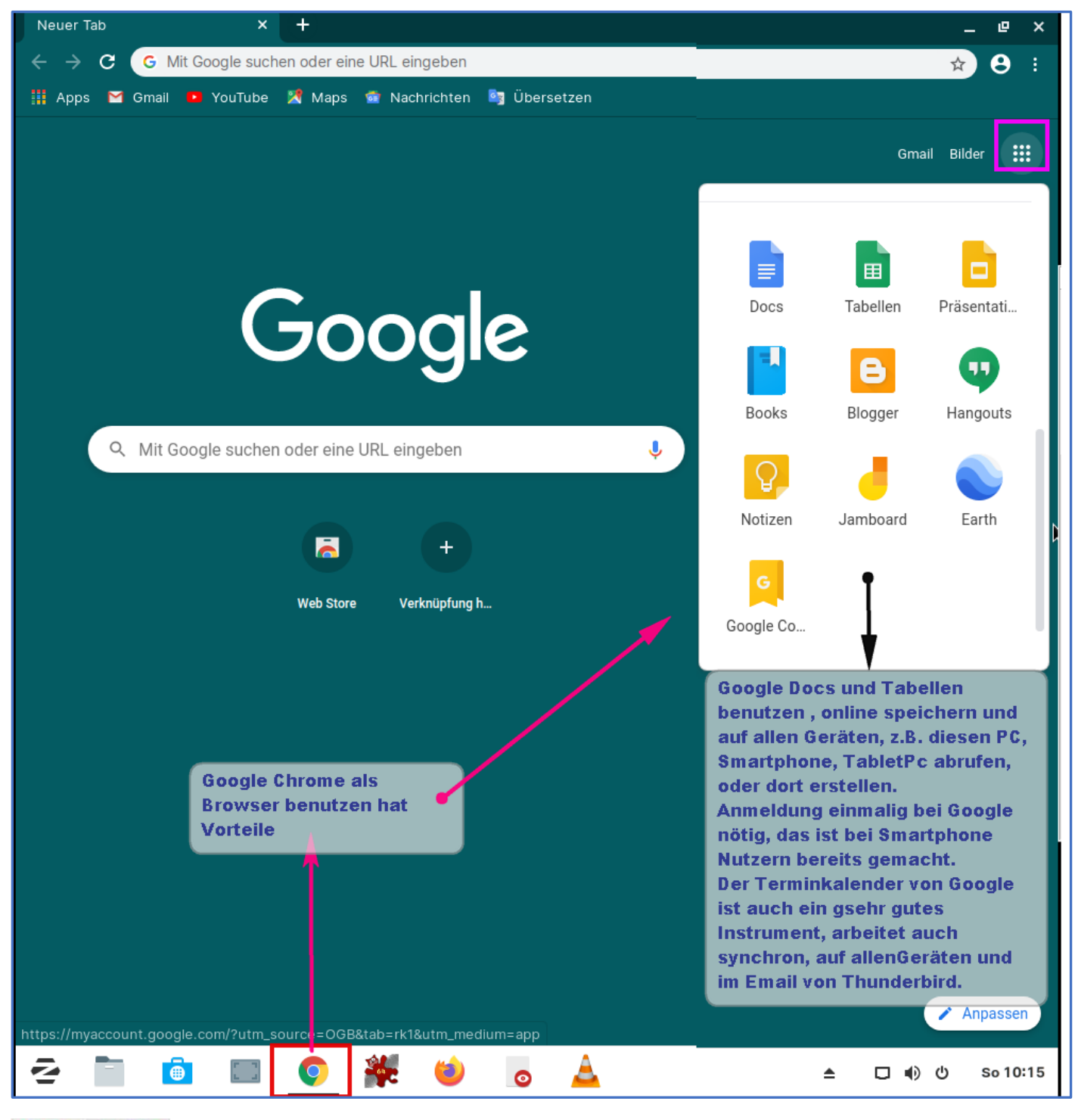

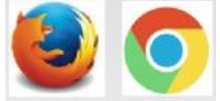

**Google Chrome** ist derzeit als Standardbrowser eingestellt. Er hat den Vorteil Sie können dort direkt per Internet Word und Excelkompatibel Dokument erstellen, und einiges mehr. Da gleiche können Sie auf ihrem Smartphone machen und somit überall per Internet auf Ihre Dokumente,,

Kalender usw. zugreifen. Firefox ist auch installiert ist (auf Deutsch gestellt) ist die Auswahl wohl ausreichend.

In der Programmbibliothek gibt es weitere Browser wie Opera zum Download.

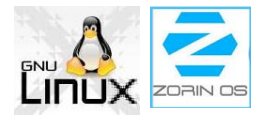

#### VORGABE ANWENDUNGEN

| 🗘 🔶 Details           | Vorgabe-Anwendungen |                                         |  |
|-----------------------|---------------------|-----------------------------------------|--|
| ? Info                |                     |                                         |  |
| ③ Datum und Zeit      | Web                 | O Google Chrome         ▼               |  |
| 😩 Benutzer            | E-Mail              | O Thunderbird-E-Mail und -Nachrichten ▼ |  |
| ★ Vorgabe-Anwendungen | Kalender            | <sup>31</sup> Kalender                  |  |
|                       | Musik               | Rhythmbox                               |  |
|                       | Video               | ∠VLC Media Player                       |  |
|                       | Fotos               | Bildbetrachter 🗸                        |  |
|                       |                     |                                         |  |
|                       |                     |                                         |  |

Wie unter Windows kann man auch unter Linux einstellen, welche Programme als Standard benutzt werden sollen.

Unter EINSTELLUNGEN – DETAILS VORGABE ANWENDUNGEN

Werden die Einstellungen gemacht: hier im Beispiel erkennbar, Google Chrome wurde als Standard Browser festgelegt.

#### **Der Standard Explorer**

Die Funktionen sind wie beim Windows Explorer und daher nicht weiter erläutert.

Um eine weiteres Fenster zu öffnen noch einmal auf das Icon in der Favoritenleiste klicken und **neues(weiteres)** Fenster öffnen wählen.

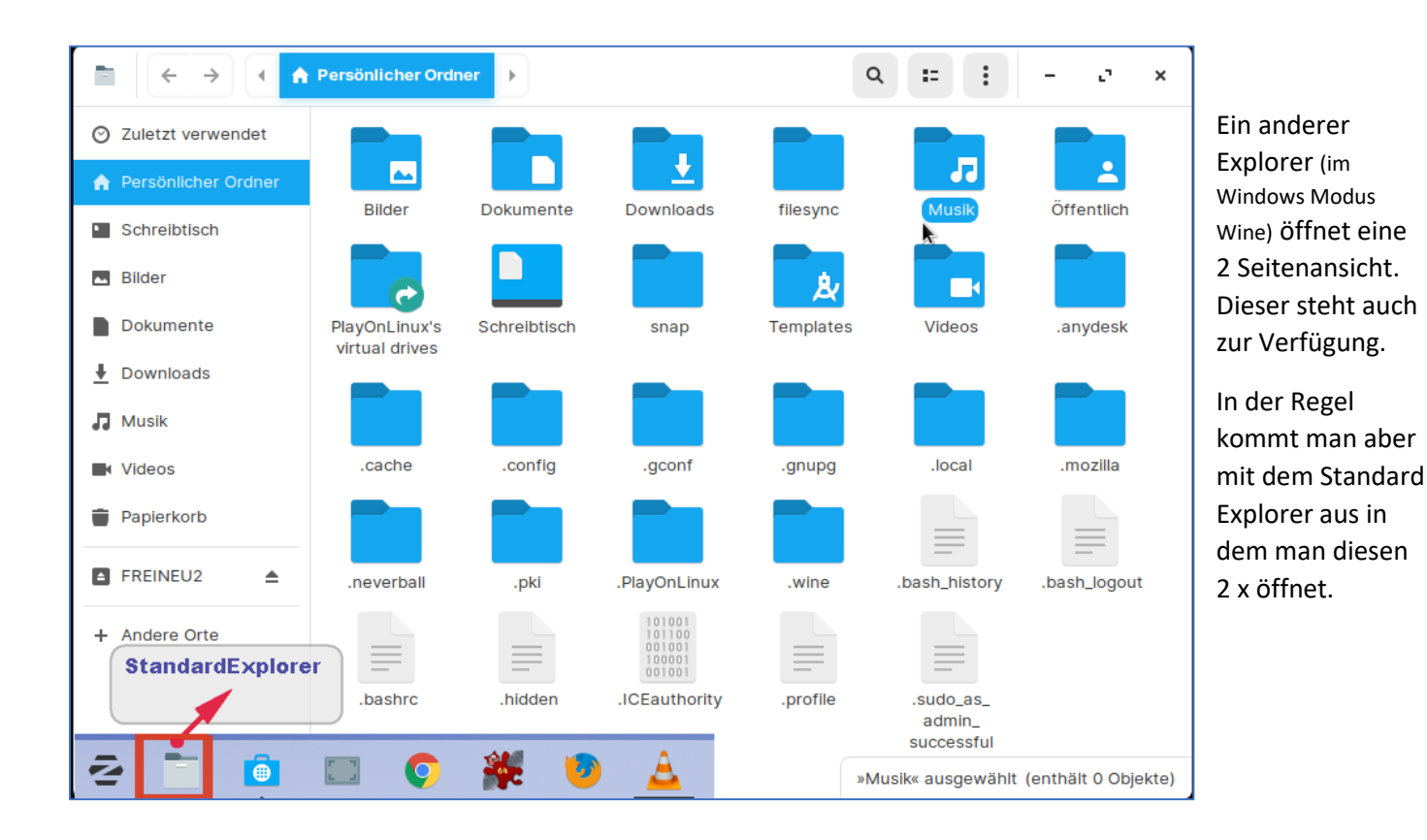

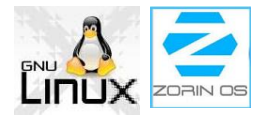

#### **PROGRAMME Bildbetrachter und Bildbearbeitung**

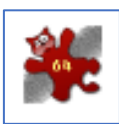

IRFANVIEW ist auch unter Windows bekannt und hier installiert. Der Aufruf kann direkt über die Favoritenleiste gemacht werden. Es arbeitet hier im Wine-Modus

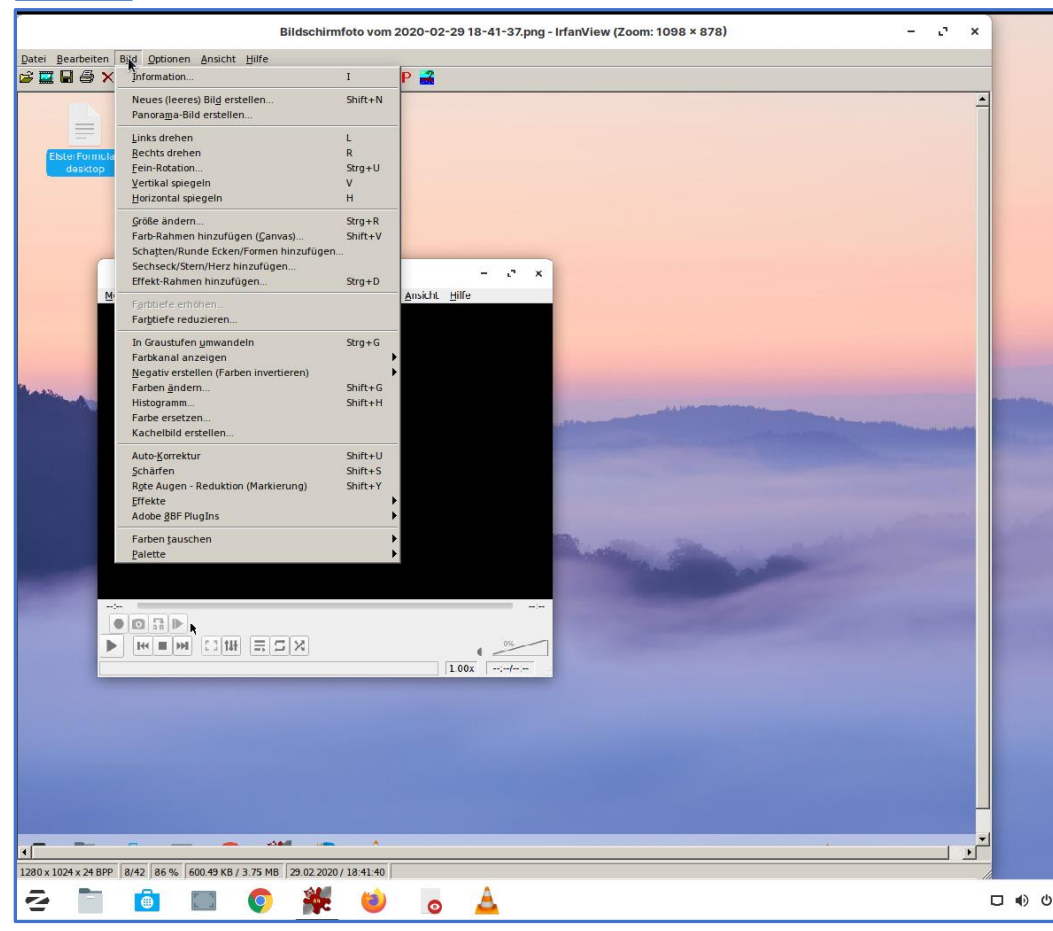

Achtung:

Das IrfanView braucht etwas länger zum Starten, daher etwas Geduld haben, nach dem Klicken auf das Icon zum starten

Weitere bereits installierte Programme sind im Programm - Menü unter der Gruppe Grafik zu finden.

#### Photo Collage

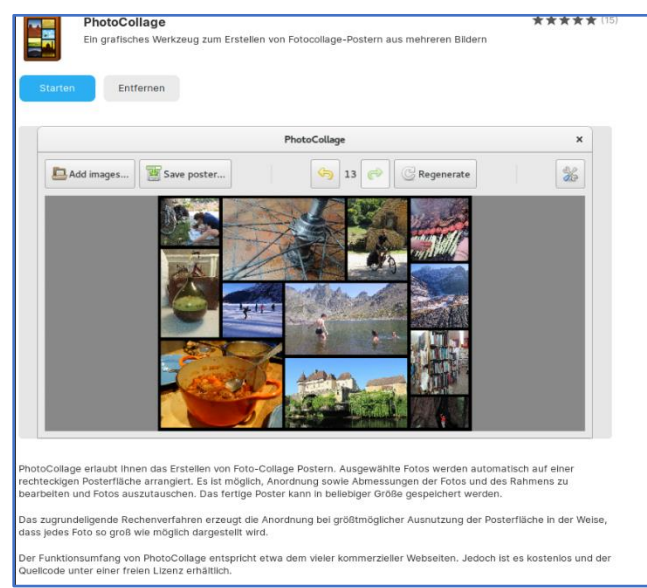

Steht in der Programmbibliothek zur Verfügung, falls nicht installiert.

Ist zwar in Englisch, aber die Begriffe sind in der Regel selbsterklärend.

Für umfassende Bildbearbeitung ist auch GIMP installierbar, bekannt von Windows, ein Google Produkt.

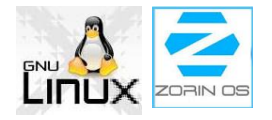

#### PROGRAMME OFFICE, Kommunikation und E-Mail

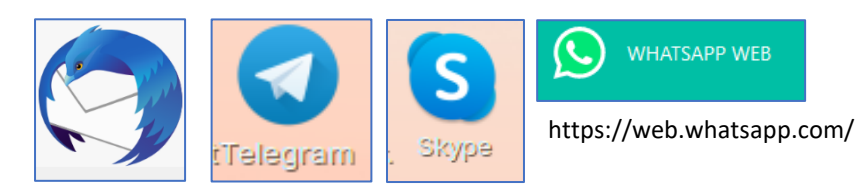

**Als E-Mailprogramm** steht Thunderbird bereit, es muss noch mit einem Mailkonto eingerichtet werden. Dies muss dann per IMAP zum Provider eingerichtet werden. Dan arbeitet es synchron.

#### Als Kommunikation Programm stehen installiert zur Verfügung

1. Telegram zur Verfügung, es muss noch aktiviert werden mit der Smartphone Telefon Nr.

Es funktioniert synchron mit dem gleichen Programm unter Android und Apple und auf einem Windows-PC

2. Skype, es muss noch mit einem Konto eingerichtet werden.

3. Über das Internet, siehe Link, kann WhatsApp gestartet werden, es muss dann mit dem Smartphone, auf dem WhatsApp installiert ist, verbunden werden.

|      |                               | das Office Paket                                                          |
|------|-------------------------------|---------------------------------------------------------------------------|
| l≞Ì. | Writer Textdokument           | Libre Office arbeitet Daten - kompatibel zu Microsoft Office. Ausgabe der |
|      | _                             | Erstellte Daten als PDF ausgeben ist Bestandteil                          |
|      | <u>C</u> alc Tabellendokument | Was geht nicht und wird normal auch nicht gebraucht?                      |
| _    |                               | Unter Word und Excel kann man BasicScripts integrieren und automatisch    |
| L.   | Impress Präsentation          | Operationen damit steuern. Das ist schön und gut, aber damit kommen,      |
|      | 2                             | wenn man solche Dokumente, die einem geschickt werden - öffnet, gerne     |
|      |                               | auch die nicht gewollten Viren ins System.                                |
| 2    | D <u>r</u> aw Zeichnung       | Vorteil von Libre Office ist:                                             |
| -    |                               | laufende kostenlose Updates und Upgrades,                                 |
|      | Math Formal                   | arbeitet unter Windows und Linux gleichermaßen,                           |
| V×   | <u>Math Former</u>            | freie Open Software.                                                      |
| _    |                               | Problem:                                                                  |
| a    | Base Datenbank                | Der Pc-Händler verdient damit keine Lizenzgebühren und bietet lieber das  |
|      | <u></u>                       | teure Microsoft Office an.                                                |
|      |                               |                                                                           |

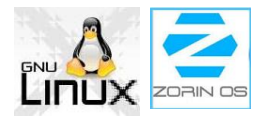

#### Ρ

#### ROGRAMM BIBLIOTHEK

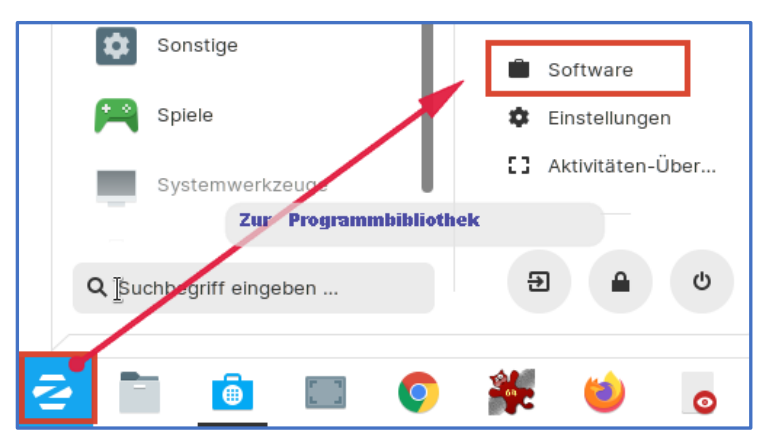

Abb. Links Der Weg dorthin um die Bibliothek zu öffnen.

Dort befinden sich die installierbaren, vom Hersteller geprüften Programme. Man kann nach Organisationsthemen suchen, oder über Suchen ein Schlagwort eingeben wie z.B. Browser

Es sind keine Spiele bei der Installation installiert, unter Spiele können Sie sich Spiele installieren, manche sind wohl nur in englischer Sprache, aber

auch sicher selbsterklärend und mit meist bekanntem Wortschatz ausgestattet.

Im Grunde sind zur normalen Anwendung bei der Installation des Systems **alle Muss-Programme bereits installiert.** Installieren Sie keine Programme aus dem Internet, ohne vorher Klarheit zu haben, was dieses anrichten können.

|                                        |                                     | Alle Insta                      | illiert Aktualisier          | ungen                   | Q - 1" ×                                         |  |
|----------------------------------------|-------------------------------------|---------------------------------|------------------------------|-------------------------|--------------------------------------------------|--|
| orgestellte Anwendun                   | GNOME Software«                     | muss zur Einbindung der Erweite | rungen neu gestartet werden  | Jetzt neustarten        |                                                  |  |
| R                                      |                                     |                                 | k                            | Andro<br>The IDE for An | oid Studio                                       |  |
| ategorien                              |                                     |                                 |                              | (                       | ]                                                |  |
| Audio und Video                        |                                     | Kommunikation und N             | ommunikation und Nachrichten |                         | / Produktivität                                  |  |
| 🞮 Spiele                               |                                     | Ø Grafik und Fotografie         |                              | + Erweiterungen         | 🗯 Erweiterungen                                  |  |
|                                        | Wire                                | Tiled                           | ScummVM                      | Shotcut<br>★★★★         | Chromium                                         |  |
| Falkon<br>★★★★★                        | ****                                | *****                           |                              |                         |                                                  |  |
| Falkon<br>****<br>mpfohlene Audio- und | ****<br>Video-Anwendung             | en                              |                              |                         | Weitere                                          |  |
| Falkon<br>****<br>mpfohlene Audio- und | **** Video-Anwendung                | en                              |                              |                         | Weitere                                          |  |
| Falkon<br>****<br>mpfohlene Audio- und | **** Video-Anwendung Cementine **** | en<br>Audio Looper              | deepin-music<br>****         | Full Discography        | Weitere<br>Weitere<br>Audio Recorder (U<br>***** |  |

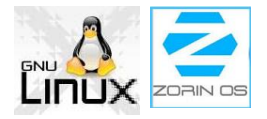

#### Wenn's mal hakt:

Es kann sein, dass nach einem Programmstart nach dem Öffnen eines Programmes das System hakt. Der Cursor lässt sich bewegen sichtbar, aber die Funktionsbuttons lassen sich nicht auslösen.

Ctrl C oder Esc betätigen, oder wenn dann immer noch nicht;

den Rechner am Ein/Ausschalter kurz Ausschhalten, er geht dann in den Ruhemodus.

Dann nochmals antippen und es erscheint das Login Menü zur Anmeldung am Pc wieder, das Passwort eingeben und dann sollte es wieder gehen. (meine Erfahrung)

**So** - **das war es** zur Einführung von ZORINos für den Start zur Anwendung auf dem PC an Bedienungshilfe und Informationen.

Für einen Computeranwender, der mit Windows auf einem PC arbeitet, wird an dieser Stelle nach erstem Schnelllesen des Dokuments wahrscheinlich bereits die Erkenntnis kommen, ist ja im Grunde so, wie mit einem Windows Pc oder Windows Notebook arbeiten

### Umstellen von Windows auf Linux , wann lohnt sich das ?

- 1. Wenn es ein älterer Rechner ist auf dem noch Windows XP, Vista oder Windows7 seine Dienste tut, insbesondere Notebooks, die nicht erweitert werden können..
- 2. Wenn allgemeine Aufgaben wie Internet, Mail, Dokumente erstellen usw. erledigt werden sollen, und sich mehr Sicherheit vor Viren wünscht.
- 3. Wenn man nicht laufend neue Lizenzen kaufen will, weil Microsoft laufend etwas nicht mehr supportet und nach Upgrades das System oft mehr Speicher braucht als Platz ist.Z.B. Windows 10 braucht so viel, dass ein Windows 7 mit 2 GB realistisch nicht mehr auf Windows upgedatet werden kann Das betrifft insbesondere Notebooks, die meist nicht weiter aufzurüsten sind.
- 4. Neukauf eines PCs oder Notebook ist preiswerter, wenn es ohne Betriebssystem gekauft werden kann( dann ist nur DOS installiert, spart Lizenzkosten.
- 5. Bei Performance Problemen; ein Linux System ist grundsätzlich flotter als ein MS-Windows System
- 6. Linus ist Open Software und die verschiedenen Versionen für PCs wie Ubuntu, Zorin, Debian usw. sind kostenfrei.
- 7. Last at Least; Wenn man in seiner Umgebung jemanden hat, der Linux Hilfe leisten kann, oder gar selbst sich damit ein bissle auskennt.

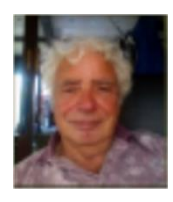

Dieses Dokument wurde erstellt von Wolfgang Porcher c/o COPPS<sup>®</sup> COP PORCHER SOFTWARE

info@copps-porcher.de www.copps.eu

Supporthilfe benötigt : Mail an supprt@copps-porcher.de

Status 3.März 2020

Anhang Tastenkürzel im Linux

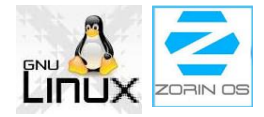

# Nützliche Tastenkombinationen

Hier finden Sie einen Überblick über Tastenkombinationen, die Ihnen helfen können, Ihre Arbeitsumgebung und Anwendungen effizienter nutzen zu können. Falls Sie überhaupt keine Maus oder andere Zeigegeräte verwenden können, finden Sie im Abschnitt Tastatursteuerung weitere Informationen über die reine Tastaturmavigation in Benutzeroberflächen.

| Bewegen in der Arbeitsumgebung                                        |                                                                                                    |  |
|-----------------------------------------------------------------------|----------------------------------------------------------------------------------------------------|--|
| Alt+Floder<br>Super-Taste                                             | Wechseln Sie zwischen der Aktivitäten-Übersicht und der Arbeitsfläche. Geben Sie in der<br>Übersicht Text ein, um unmittelbar nach Anwendungen, Kontakten und Dokumenten zu<br>suchen.                                                                                                    |  |
| Alt+F2                                                                | Schnellstartfenster (zum schnellen Ausführen von Befehlen)<br>Mit den Pfeiltasten können Sie schnell auf zuvor ausgeführte Befehle zugreifen.                                                                                                    |  |
| Super+Tab                                                             | Schneller Wechsel zwischen Fenstern. Halten Sie die Umschalttaste gedrückt, um die Wechselrichtung umzukehren.                                                                                                    |  |
| Super+                                                                | Wechsel zwischen Fenstern der gleichen Anwendung, oder aus der gewählten Anwendung<br>nach <b>Super</b> + <b>Tabulator</b> .<br>Dieses Tastenkürzel bezieht sich auf das []-Zeichen auf US-Tastaturen, wo die []-Taste sich<br>oberhalb der <b>Tabulatortaste</b> befindet. Auf allen anderen Tastaturen besteht dieses<br>Tastenkürzel aus <b>Alt</b> und der Taste oberhalb von <b>Tabulator</b> , was auch immer es ist. |  |
| Alt + Esc                                                             | Schneller Wechsel zwischen Fenstern der aktuellen Arbeitsfläche. Halten Sie die<br>Umschalttaste gedrückt, um die Wechselrichtung umzukehren.                                                                                                    |  |
| Strg+Alt+Tab                                                          | Setzen Sie den Tastaturfokus auf das obere Panel. Wechseln Sie in der Aktivitäten-<br>Übersicht den Fokus zwischen oberem Panel, Dash, Fensterübersicht, Anwendungsliste<br>und Suchfeld. Verwenden Sie die Pfeiltasten zum Navigieren.                                                                                                    |  |
| Super+A                                                               | Die Liste der Anwendungen anzeigen.                                                                                                    |  |
| Super +Bild↑]<br>und<br>Super +Bild↓]                                 | Zwischen Arbeitsflächen wechseln.                                                                                                    |  |
| Umschalttaste + Super + Bild†<br>und<br>Umschalttaste + Super + Bild↓ | Das aktuelle Fenster auf eine andere Arbeitsfläche verschieben.                                                                                                    |  |
| Umschalttaste+Super+←                                                 | Das aktuelle Fenster einen Bildschirm nach links verschieben.                                                                                                    |  |
| Umschalttaste+Super+→                                                 | Das aktuelle Fenster einen Bildschirm nach rechts verschieben.                                                                                                    |  |
| Strg+Alt+Löschtaste                                                   | Abmelden.                                                                                                    |  |
| Super+L                                                               | Den Bildschirm sperren.                                                                                                    |  |
| Super+V                                                               | Öffnen Sie die <u>Benachrichtigungsliste</u> . Drücken Sie erneut <u>Super</u> +V oder <u>Esc</u> zum<br>Schließen.                                                                                                    |  |

A Häufig verwendete Tastenkürzel zum Bearbeiten

Bildschirmfotos

#### Weitere Informationen

#### Anwendungen und Fenster

Tastatur — Tastaturbelegungen, blinkender Cursor, Barrierefreiheit der Tastatur ...

Tipps und Tricks — Sonderzeichen, Aufgaben per Mittelklick abkürzen ...

#### Siehe auch

Tastatursteuerung — Benutzen Sie Anwendungen und die Arbeitsumgebung ohne Maus.

Tastenkombinationen einrichten — Festlegen und Ändern von Tastenkombination in den Tastatur-Einstellungen.

Was ist die Menü-Taste? — Die Menü-Taste öffnet ein Kontextmenü mit der Tastatur anstatt mit einem Klick mit der rechten Maustaste.

Was ist die Super-Taste? — Die Super-Taste öffnet die Aktivitäten-Übersicht. Sie finden diese Taste üblicherweise neben der Alt-Taste auf Ihrer Tastatur.

STREET

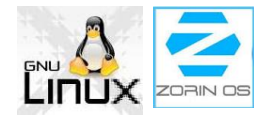

Spezieller Anhang für die Installation auf einem fujitsu-siemens G31, das zu seiner Zeit besonders erfolgreich vom Hersteller über den Handel verkauft wurde.

#### **Beispiel eines Linux Benutzers**

Name: PC-Name Benutzer Passwort:

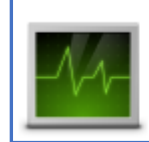

GNOME System Monitor System Monitor

#### PERFORMANCE - TEST:

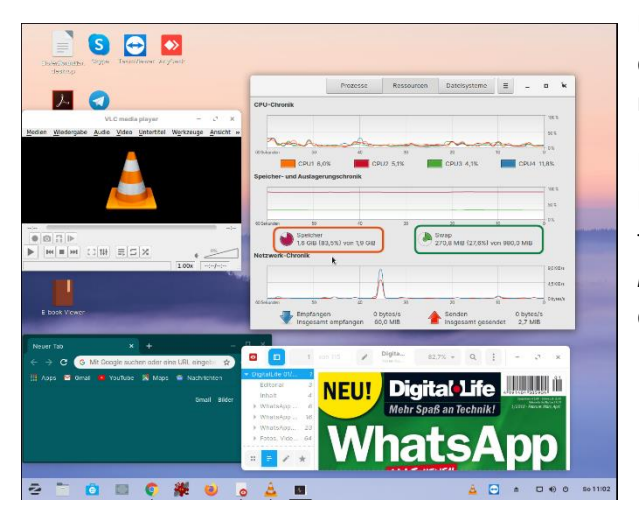

Systemwerkzeug Installieren bei Bedarf aus der Programm-Bibliothek Damit lässt sich ein Performancetest machen

Es gibt Linux-Zorin Versionen, wie Zorin-Light für älter Computer, die nur weniger als 2GB RAM Arbeitsspeicher haben, dann wird nur ein minimal Betriebssystem installiert mit weniger Optionen.

Hier links ein Beispiel, das wurde mit einem PC gemacht der 2GB RAM hat und einem älteren Intelprozessor für diese Infos zu dem eigenen PC aus der ZorinOS Bibliothek, *siehe infos dazu weiter oben* den Gnonme Systemmonitor installieren und das eigene Gerät checken.

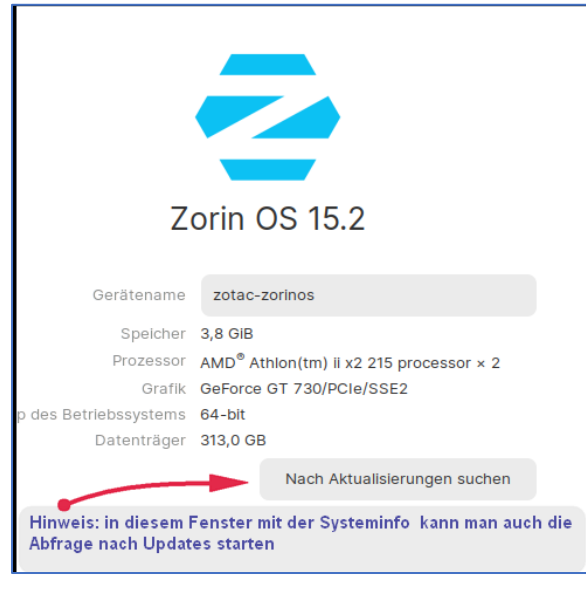

# Unter EINSTELLUNGEN INFO wird der aktuelle Status zu den Systeminfos angezeigt

- 1. Betriebssystemversion
- 2. Technikangaben mit: Prozessor,
   Speicher,
   Datenträger

#### **ENDE des Dokuments**